# Front TV Display Instructions

Solution >> Use the adjacent wall console to operate the front TV display.

## **Display Power**

- Press ON to turn the TV display on.
- Press OFF to turn the TV display off.

## Video Source

- Press HDMI to use the HDMI input as the video source.
  Select the HDMI input when using the instructor station computer.
- Press VGA to use the VGA input as the video source.
  - Select the VGA input when connecting the VGA cable to your laptop or other computer. VGA cable is located directly behind the instructor station. You may need a suitable adapter to connect to the video output of your computer.

## Sound Source

- When HDMI is the selected video source, sound output to the TV is through the HDMI cable.
- When VGA is the selected video source, sound output to the TV is through the 1/8" stereo cable paired with the VGA cable.

#### Sound Volume

- Use the volume control buttons to increase or decrease television sound volume.
  - Volume adjustment is **extremely gradual**. You will need to hold down the volume buttons for several seconds before a noticeable change will occur.
- Use the MUTE button to instantly turn sound on or off.

#### Instructor Station Sound Source

By default, sound will play from the HDMI/front TV display speakers. To select a different sound output, click the **t** menu in the top left corner and open *System Preferences*. From there, click the *Sound* icon and then the *Output* tab.

| Select a device for sound output: |          |  |  |
|-----------------------------------|----------|--|--|
| Name                              | Туре     |  |  |
| Internal Speakers                 | Built-in |  |  |
| V801                              | HDMI     |  |  |
|                                   |          |  |  |

| Select a device | for | sound | output: |  |
|-----------------|-----|-------|---------|--|
|-----------------|-----|-------|---------|--|

| Name       | Туре           |
|------------|----------------|
| Headphones | Headphone port |
| V801       | HDMI           |

• For sound to the TV via the HDMI cable (such as when using the instructor station while HDMI is the selected video source), select **V801** | **HDMI**.

• For sound to the TV via the 1/8" stereo jack (such as when using headphones or when using the instructor station while VGA is the selected video source), select **Headphones | Headphone port**.

For assistance, contact UVM Libraries Classroom Technology Services at (802) 656-8924.

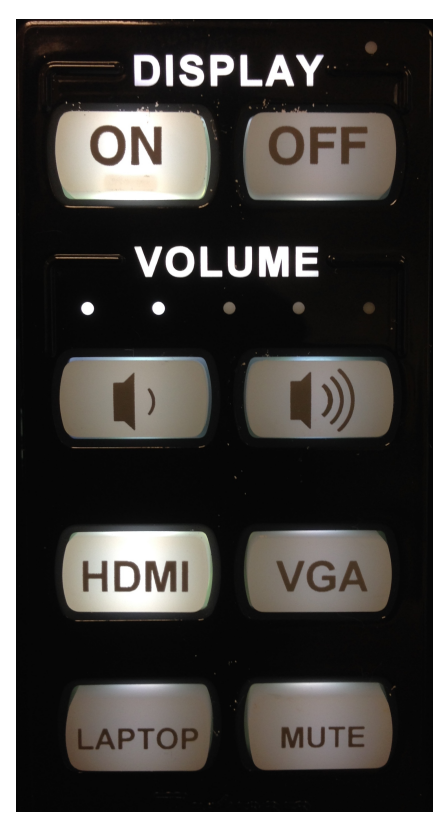